# Release Notes for PathPilot® v1.9.13

Release Date: September 28, 2017

### **FIXED ISSUES**

### **All Machines**

- Blank lines around M00 or M01 breaks with image names in comments fail to display the image (PP-1700)
- Offsets tab is in inches when the machine is in G21 mode (PP-1715)
- ALT keyboard shortcuts do not work when caps lock is on (PP-1721)
- Wrong Next G-code line highlighted in orange immediately after program load (PP-1727)
- Update the Ethernet driver to support the newest PathPilot® controller motherboard (PP-1754)

#### Lathe

• Must allow lathe Spindle group buttons to function on the Offsets tab (PP-1658)

### Mills

• Editing work offsets does not update the visible table until a refresh is forced by switching to another tab and back (PP-1750)

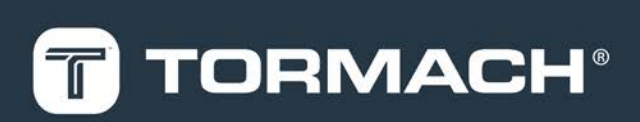

# TORMACH.COM

# **RELEASE NOTES**

# PathPilot® Updates

**NOTE:** You don't need to install updates sequentially. Install the latest PathPilot<sup>®</sup> update file to be completely up-to-date.

To update and manage versions of PathPilot<sup>®</sup> on the controller, you can do any of the following:

- "Download and Install an Update File" (below)
- "Install an Update File from a USB Drive" (below)

## 2.1 DOWNLOAD AND INSTALL AN UPDATE FILE

NOTE: Downloading and installing an update file requiresan Internet connection. Make sure that the Internetbutton LED light is on.

- Make sure that the PathPilot<sup>®</sup> controller is powered on and out of **Reset** mode.
- From the PathPilot<sup>®</sup> interface, on the Status tab, click Update.

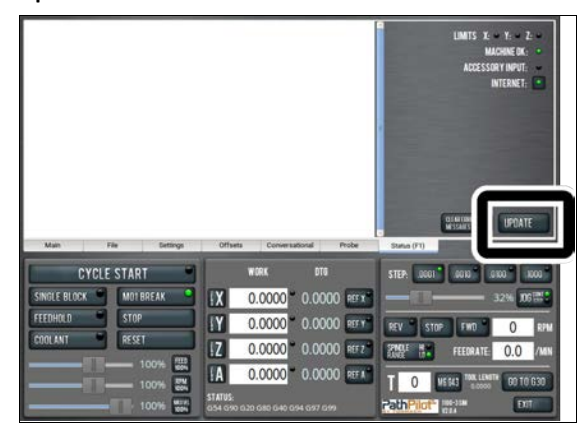

Figure 2-1: Update button on the Status tab.

3. From the **Software Update** dialog box, click **Check Online**.

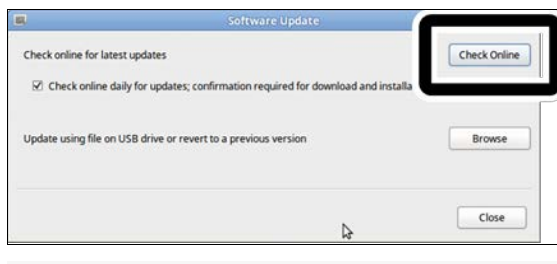

Figure 2-2: Software Update dialog box.

#### 4. Click Install.

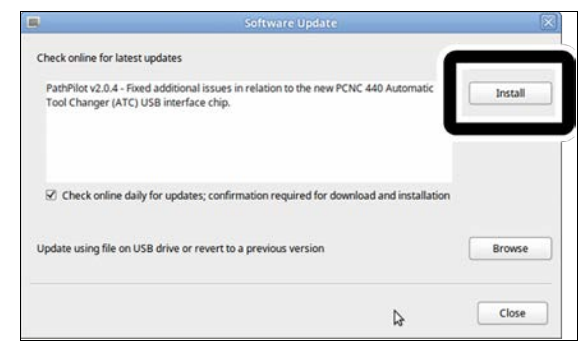

Figure 2-3: Install button on the Software Update dialog box.

The update file is downloaded.

5. From the dialog box, click OK.

| ļ                                               | Software Update                                                                      | ×            |
|-------------------------------------------------|--------------------------------------------------------------------------------------|--------------|
| Check online for latest                         | updates                                                                              | Check Online |
| PathPilot v2.0.4 - Fixe<br>Tool Changer (ATC) I | d additional issues in relation to the new PCNC 440 Automatic<br>JSB interface chip. | Install      |
| Check online da                                 | Update downloaded successfully. Click OK to install.                                 |              |
| Update using file on                            | ОК                                                                                   | Browse       |

Figure 2-4: OK button on the dialog box.

The update file is installed on the PathPilot® controller.

 Follow the instructions on the screen to restart the PathPilot<sup>®</sup> controller.

## 2.2 INSTALL AN UPDATE FILE FROM A USB DRIVE

- From tormach.com/pp-updates, download the most recent PathPilot<sup>®</sup> update file.
- 2. Transfer the PathPilot® update file to a USB drive.
- 3. Insert the USB drive into the PathPilot® controller.
- Make sure that the PathPilot<sup>®</sup> controller is powered on and out of **Reset** mode.

# **RELEASE NOTES**

 From the PathPilot<sup>®</sup> interface, on the Status tab, click Update.

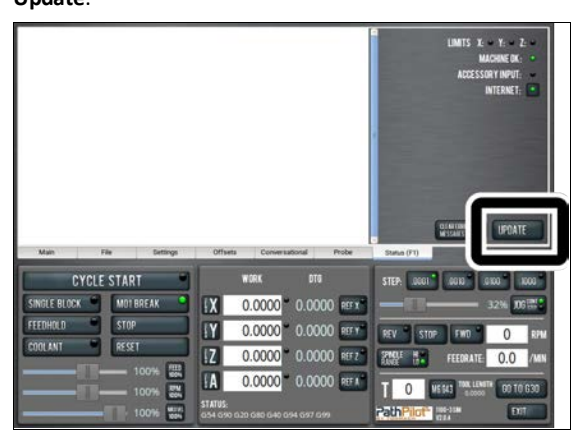

Figure 2-5: Update button on the Status tab.

6. From the **Software Update** dialog box, click **Browse**.

| Check Online |
|--------------|
|              |
| ation        |
| Browse       |
| Close        |
|              |

Figure 2-6: Software Update dialog box.

7. From the Browse dialog box, click USB.

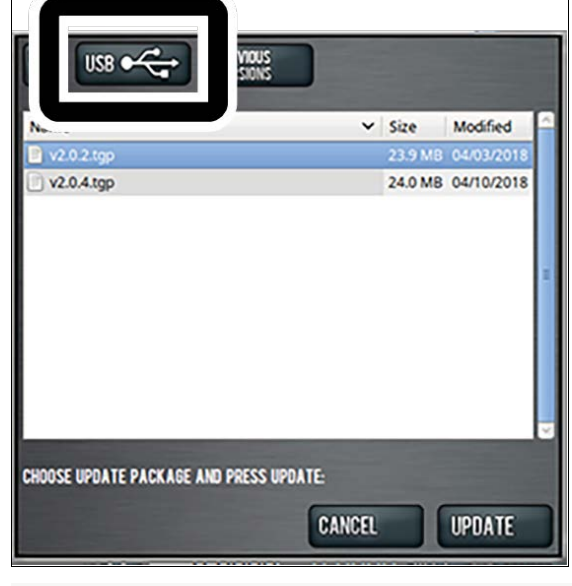

Figure 2-7: Browse dialog box.

8. Select the desired update file. Then, click Update.

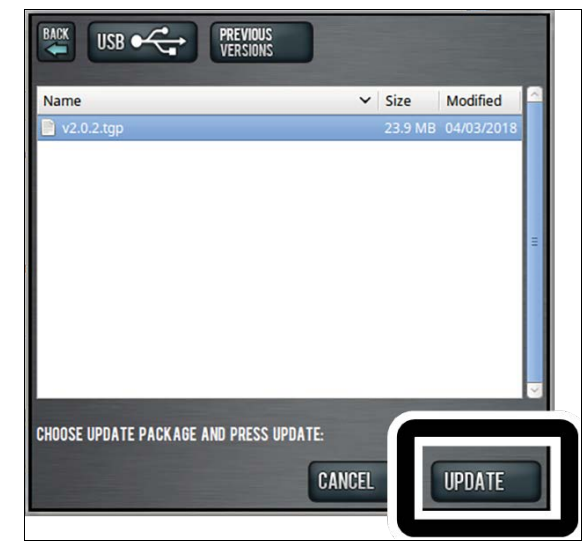

#### Figure 2-8: Update button.

The update file is installed on the PathPilot<sup>®</sup> controller.

 Follow the instructions on the screen to restart the PathPilot<sup>®</sup> controller.